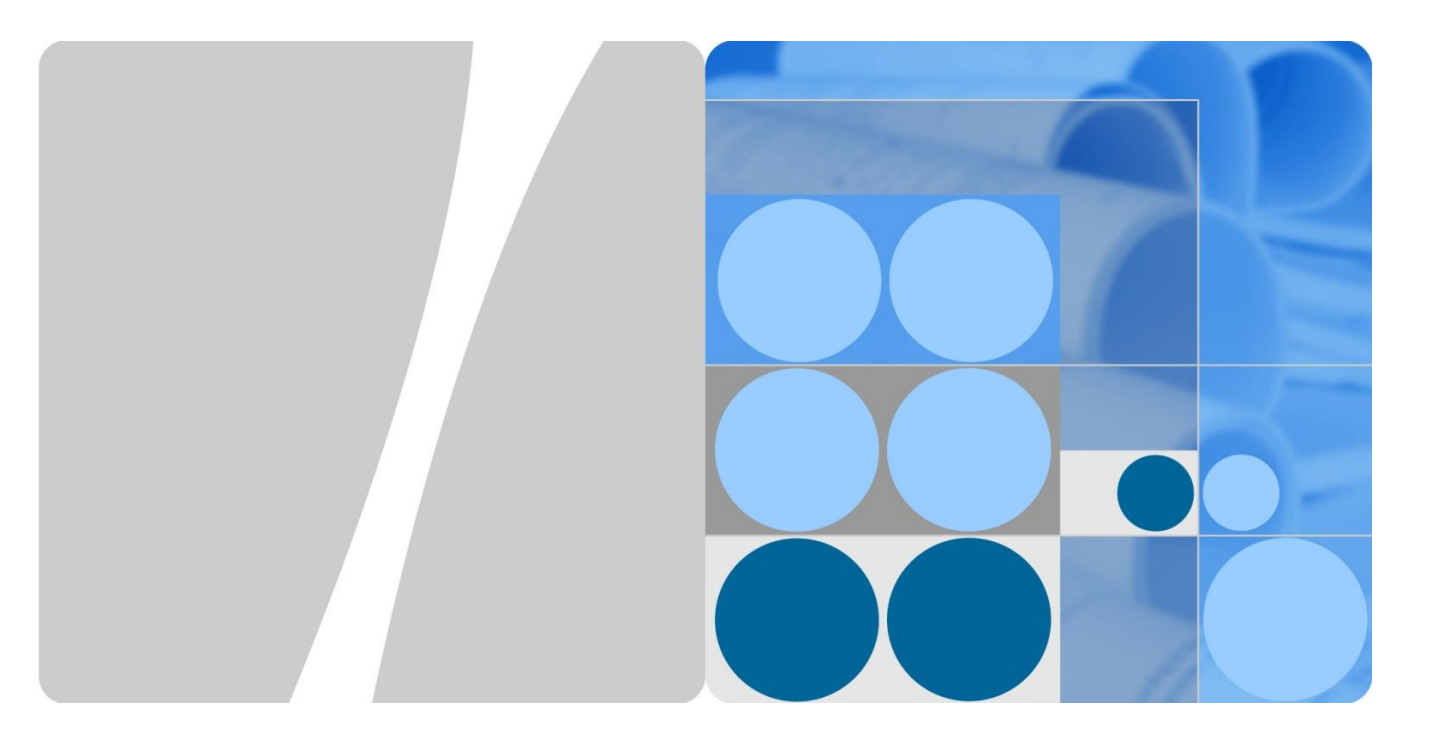

## SmartAX MA5800-X7 Quick Installation Guide

Issue: 04 Date: 2016-08-24

HUAWEI TECHNOLOGIES CO., LTD.

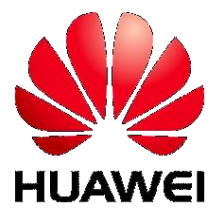

### **Intended Audience**

This document describes how to install the MA5800-X7.

The intended audience is hardware installation engineers.

### Symbol Conventions

The symbols that may be found in this document are defined as follows.

| Symbol | Description                                                                                                    |
|--------|----------------------------------------------------------------------------------------------------|
|        | Indicates an imminently hazardous situation which, if not avoided, will result in death or serious injury.                                                                                                    |
|        | Indicates a potentially hazardous situation which, if not avoided, could result in death or serious injury.                                                                                                    |
|        | Indicates a potentially hazardous situation which, if not avoided, may result in minor or moderate injury.                                                                                                    |
|        | Indicates a potentially hazardous situation which, if not avoided, could result in equipment damage, data loss, performance deterioration, or unanticipated results.<br>NOTICE is used to address practices not related to personal injury. |
|        | Calls attention to important information, best practices and tips.<br>NOTE is used to address information not related to personal injury,<br>equipment damage, and environment deterioration.                                               |

### **Change History**

Updates between document issues are cumulative. Therefore, the latest document issue contains all updates made in previous issues.

#### Updates in Issue 04 (2016-08-24)

Based on issue 03 (2016-03-31), added 7.2 Cabinet with Routed Cables (AC).

#### Updates in Issue 03 (2016-03-31)

Based on issue 02 (2015-07-28), added the requirements on third-party cabinets that accommodate the MA5800-X7, and optimized the layout of the document.

#### Updates in Issue 02 (2015-07-28)

Based on issue 01 (2015-04-30), added 4.2 Installing the service subrack in an IEC cabinet.

#### Updates in Issue 01 (2015-04-30)

This is the first release.

## i Content

| 1 Precautions<br>2 Tools and Meters                                 | 1<br>2  |
|---------------------------------------------------------------------|---------|
| 3 Appearance and Structure                                          | 3       |
| 4 Environment Requirements on Third-Party Cabinets                  | 4       |
| 5 Space Requirements on Third-Party Cabinets                        | 5       |
| 5.1 When the Cabinet Accommodates One MA5800-X7 Subrack             | 5       |
| 5.2 When the Cabinet Accommodates One MA5800-X7 Subrack and Another | Device6 |
| 6 Installing the Service Subrack                                    | 7       |
| 6.1 Installing the Service Subrack in an ETSI Cabinet               | 7       |
| 6.2 Installing the Service Subrack in an IEC Cabinet                | 8       |
| 7 Routing Cables                                                    | 9       |
| 7.1 Cabinet with Routed Cables (DC)                                 |         |
| 7.2 Cabinet with Routed Cables (AC)                                 |         |
| 7.3 Routing PGND Cable and Power Cables                             | 11      |
| 7.4 Routing Clock Cables                                            | 12      |
| 7.5 Pouting Notwork Cable                                           | 12      |
| 7.6 Routing Truck Cables                                            | 13      |
| 7.0 Routing Turk Cables                                             |         |
|                                                                     |         |
| 7.8 Routing Optical Fibers (PON Board)                              |         |
| 7.9 Routing Optical Fibers (Upstream)                               | 17      |
| 8 Post-Installation Check                                           | 18      |
| 9 Power-on Check                                                    | 19      |

## **1 Precautions**

#### 

- This document aims to provide simple and distinctive guidelines for hardware installation.
- This document does not describe operations for the pre-delivery installation. Instead, this document describers only the operations for on-site installation.

### Electrostatic Discharge

Before touching the device, or holding the boards and IC chips, wear the ESD gloves or the ESD wrist strap to prevent the electrostatic discharge of the human body from damaging the sensitive components. Ensure that the other end of the ESD wrist strap is properly grounded.

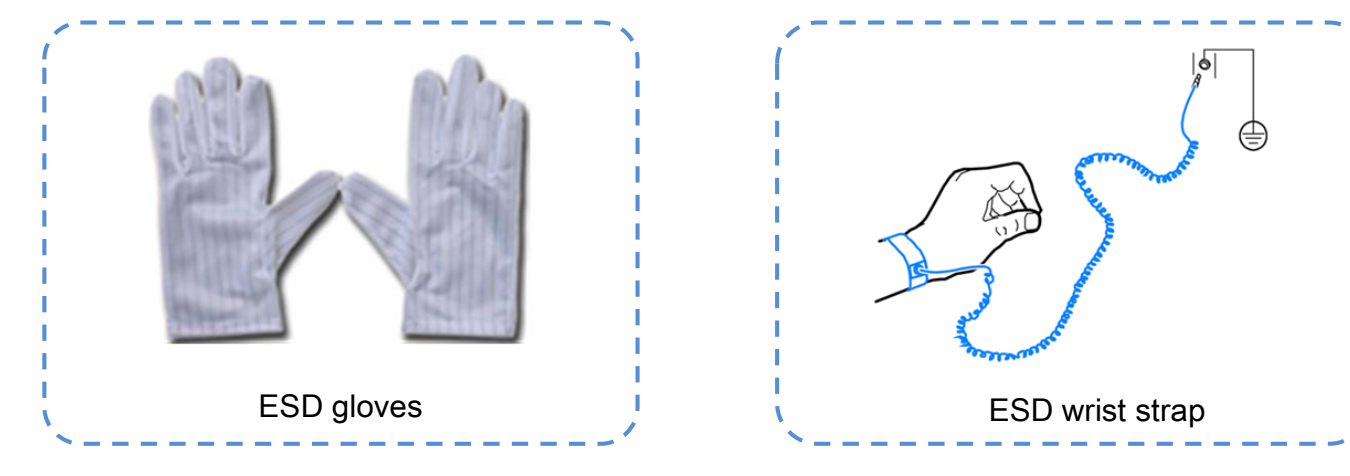

### **Bundling cables**

- The distance between cable ties or binding straps inside the cabinet must be within 250 mm. (For user cable, the distance must be within 200 mm.)
- Use a diagonal pliers to cut off the extra part of the cable tie to the end, and ensure that the cable tie is neat without sharp edges to prevent hand injury.

### Affixing labels / tags

- After routing the cable, attach the label or fasten the tag to the cable 20 mm away from the connector.
- After the label for the signal cable is attached to the signal cable, the rectangular text area of the label must face rightwards or downwards.
- After the identification plate for the power cable is attached to the power cable, the text area of the plate must face rightwards or upwards. Ensure that the side attached with the label faces outwards.

## 😵 2 Tools and Meters

Before you begin, get the following tools ready.

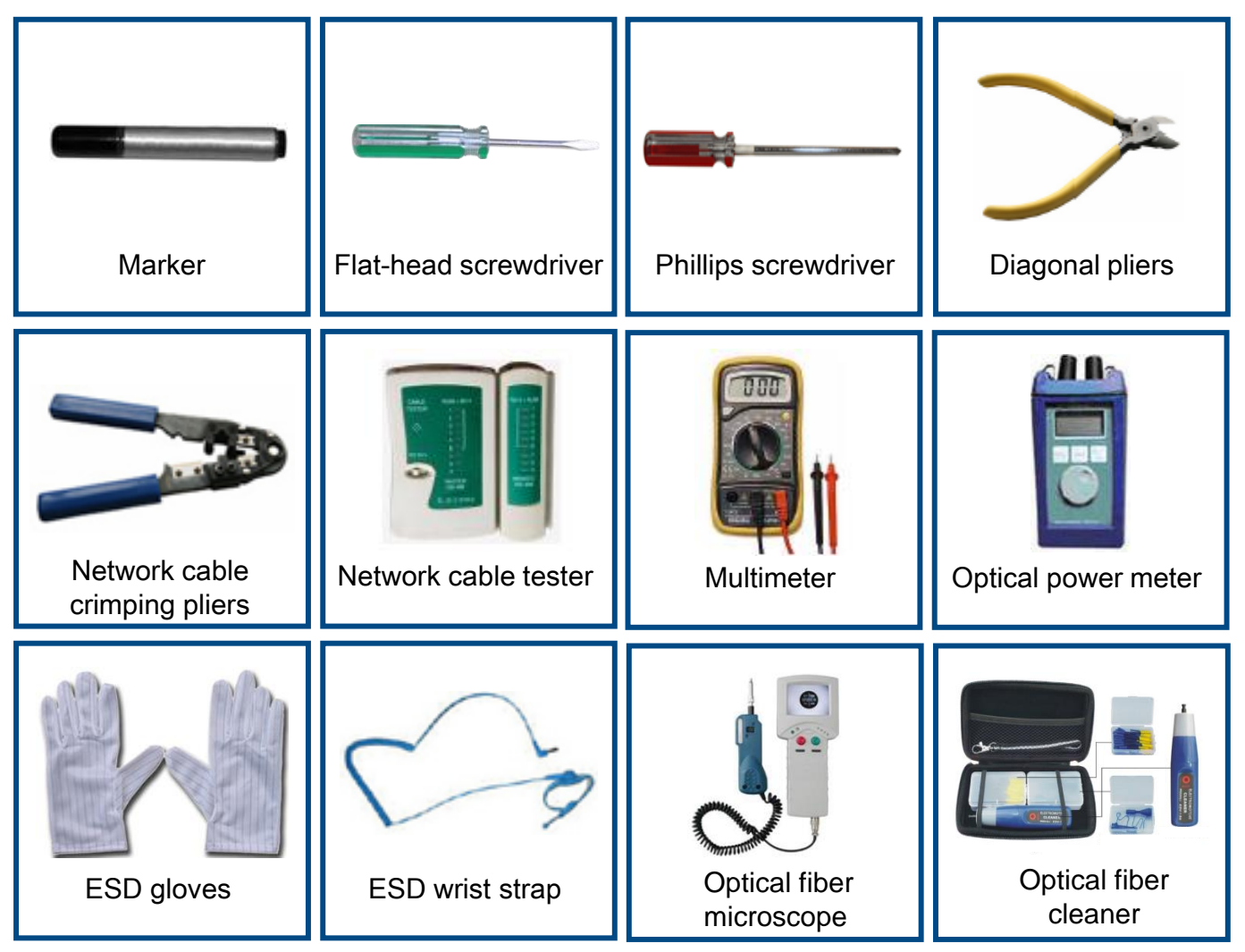

## 3 Appearance and Structure

### 

The MA5800-X7 service subrack is 6 U high, and has a fan tray at the right. The subrack is installed in the cabinet through the ETSI or IEC mounting ears.

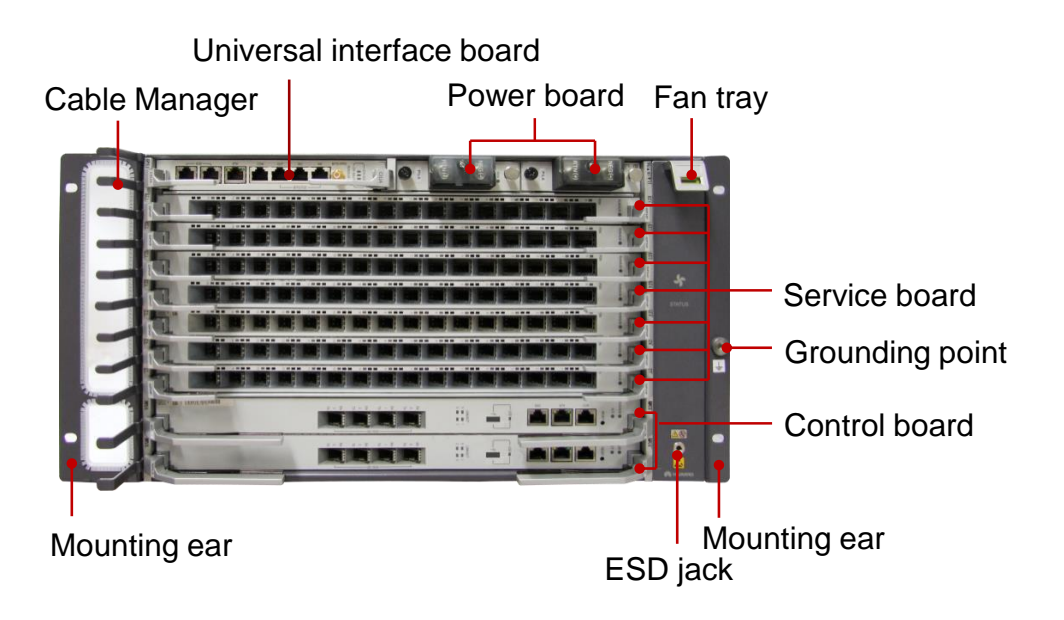

#### With IEC (19 inch) mounting ear

#### With ETSI (21 inch) mounting ear

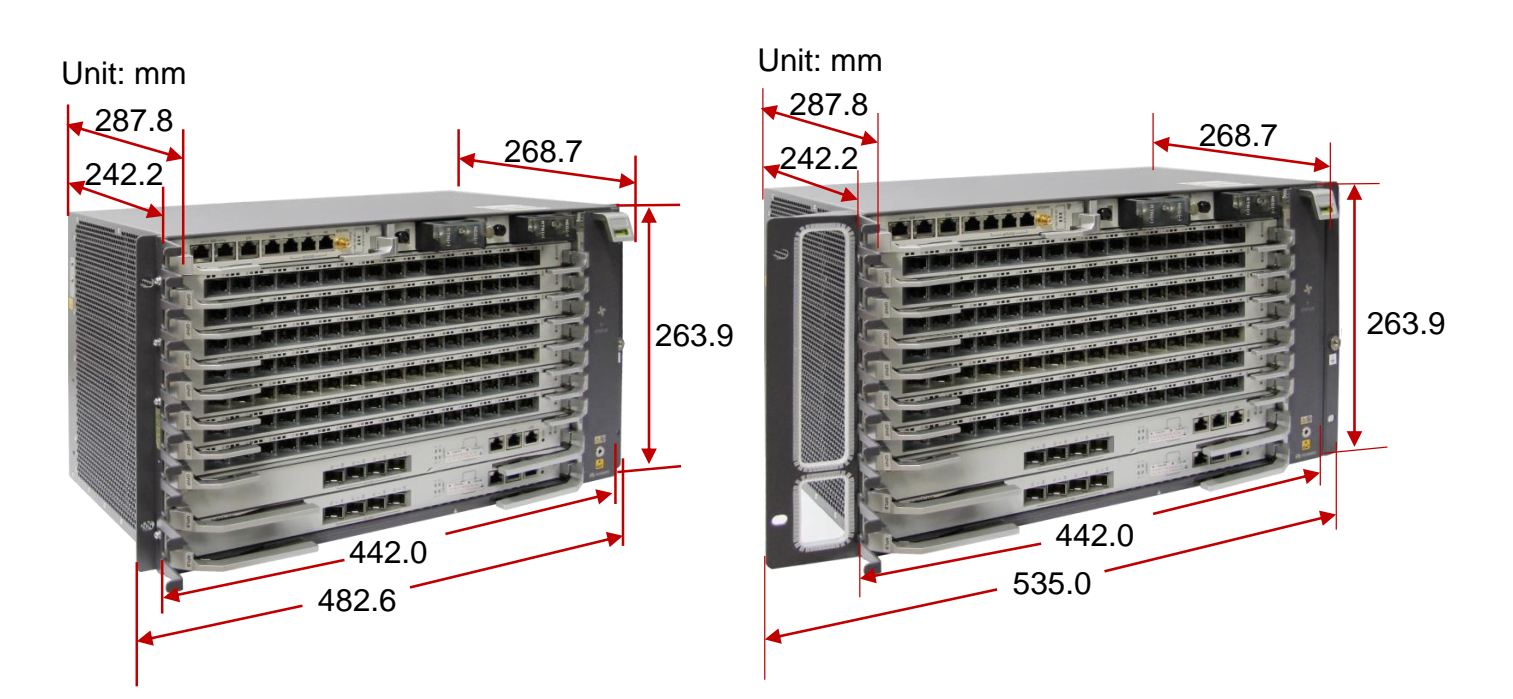

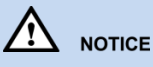

• **Cabinet dustproof requirement**: The MA5800-X7 subrack is not dustproof, so select dustproof cabinets that support dust filter maintenance.

#### Cabinet installation requirements:

For the MA5800-X7, select an IEC60297-compliant cabinet with a depth of 300 mm or more so that a space with a depth of 55 mm or more can be reserved for cable/fiber routing after boards are installed.

When the MA5800-X7 is installed in an ETSI-compliant cabinet that meets the related requirements, replace the mounting ears with the ETSI-compliant mounting ears customized by Huawei for the MA5800-X7.

- Cabinet door requirement: When devices are operating, keep the cabinet door closed.
- **Grounding requirement:** Huawei cabinets are grounded through mounting bars. Ensure that third-party cabinets are properly grounded based on site conditions.
- **Power distribution requirements:** Ensure that an over-current protection mechanism has been deployed on the upper-level device. A 40-A over-current protection mechanism is recommended for the MA5800-X7. Ensure that the circuit breaker trip value of the upper-level device is greater than or equal to the rated value on the device nameplate.
- Heat dissipation requirements:

The fan tray of the MA5800-X7 dissipates heat from the left to the right in air blowing. When being installed on multiple open racks in parallel, do not install the device supporting air blowing on the neighboring rack to avoid serial ventilation.

Ensure that the cabinet has an air inlet and the hole density of the cabinet door is 60% or higher.

When a cabinet accommodates multiple subracks or the device shares a cabinet with other active devices, ensure that the following space requirements are met.

### 5.1 When the Cabinet Accommodates One MA5800-X7 Subrack

- The MA5800-X7 supports left-in right-out heat dissipation, so the cabinet must have an unblocked air inlet on its door.
- You are advised to reserve more than 4 U space above and under the MA5800-X7 respectively to minimize the impact on other components in the cabinet.

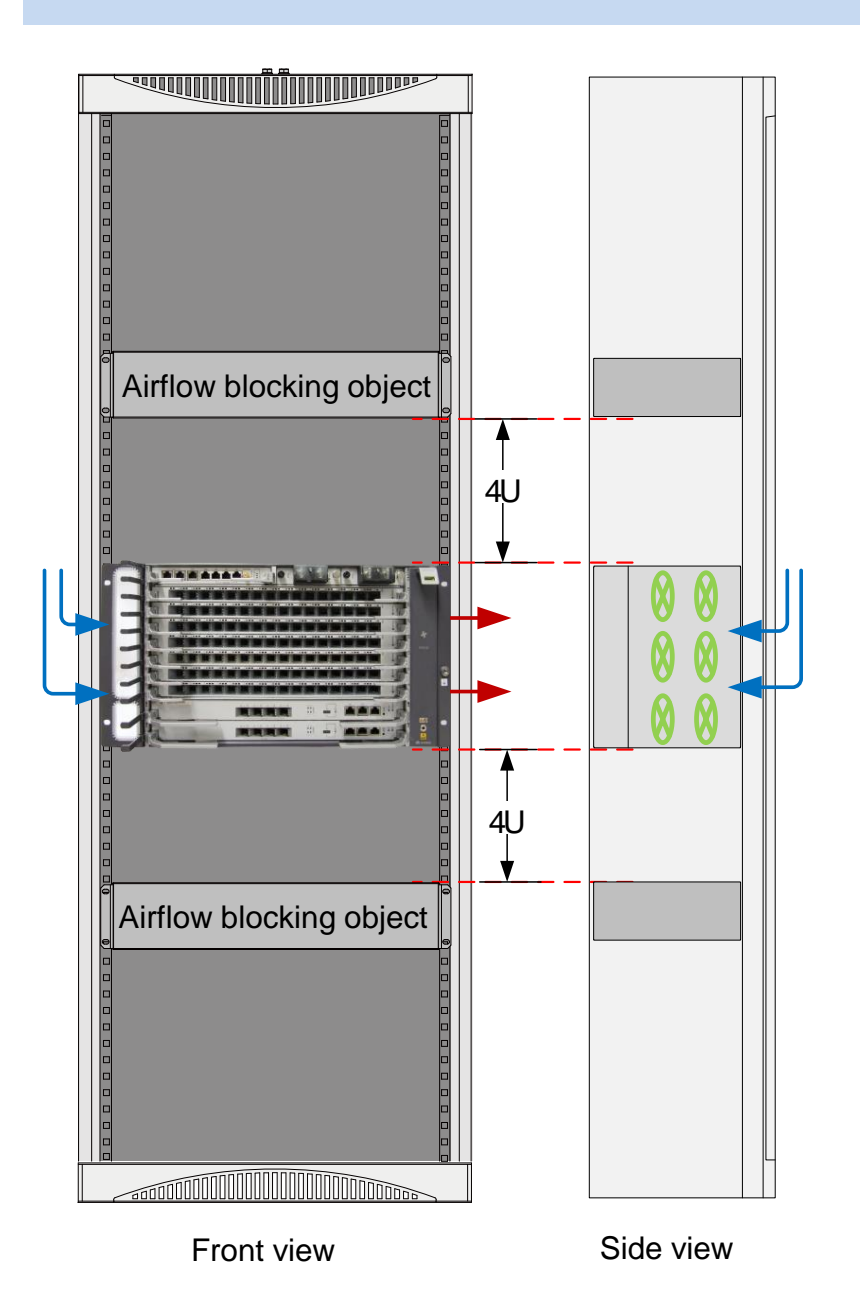

# 5.2 When the Cabinet Accommodates One MA5800-X7 Subrack and Another Device

- - Reserve 10 U space between the devices or add a 3 U air deflector to redirect air flows to minimize the mutual heat dissipation impacts on the devices.
  - Reserve at least 4 U space when you route fibers or install other passive devices to facilitate subsequent air inlet or dust filter cleaning.

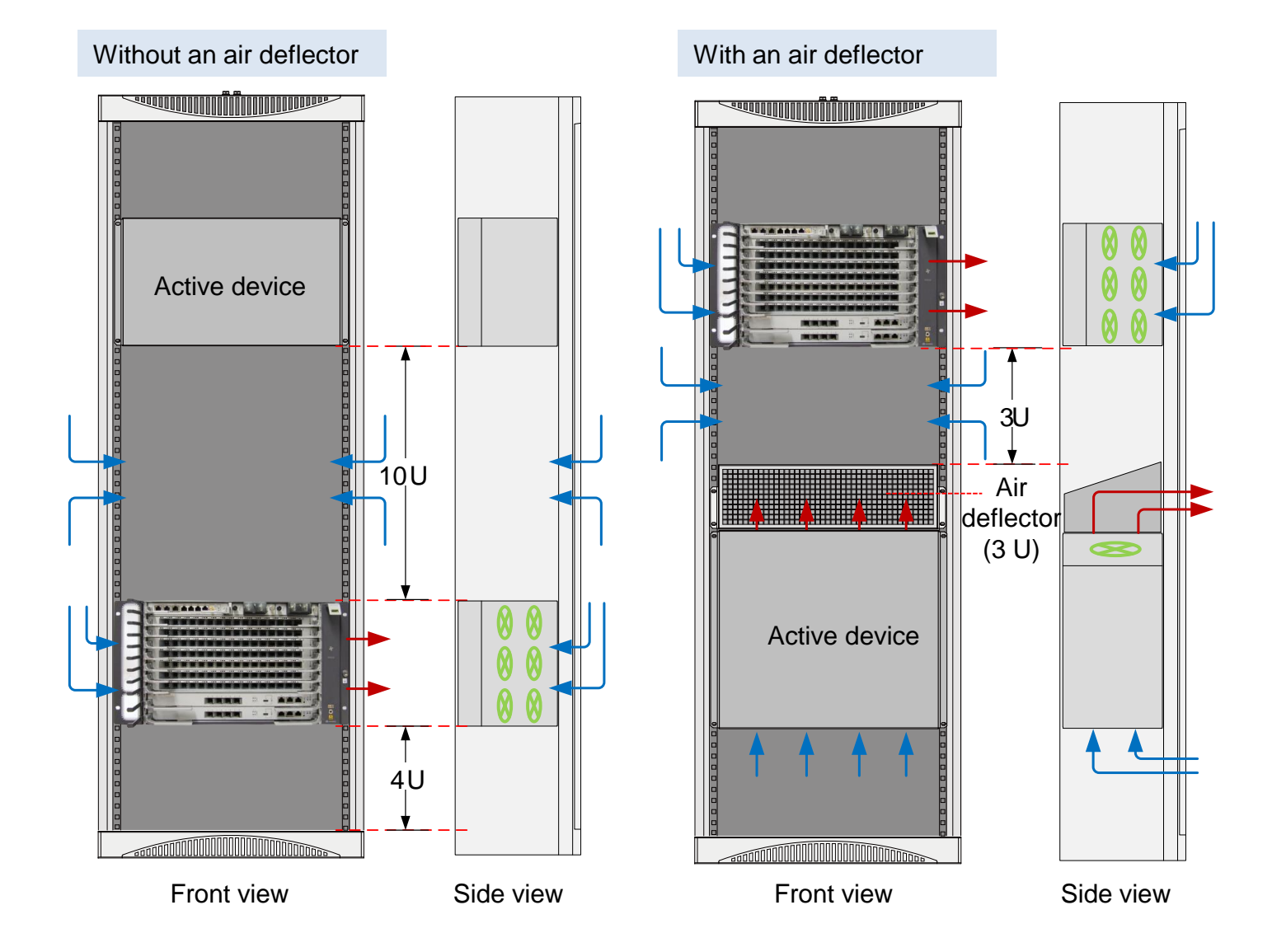

#### 

If the MA5800-X7 subrack is installed in a subrack with B-T airflow, you are advised to add an air deflector to the subrack so that the hot air does not direct flow to the MA5800-X7. When 2 U space is reserved at the air inlet and 3 U space is reserved at the air outlet, the cabinet panels will have less impact on the heat dissipation of the MA5800-X7.

## **6 Installing the Service Subrack**

#### 

- The MA5800-X7 service subrack is configured with IEC (19-inch) mounting ears by default. The MA5800-X7 subrack can be mounted in an IEC cabinet or rack. To install the MA5800-X7 subrack in an ETSI cabinet, uninstall the IEC mounting ears, and then install the ETSI (21inch) mounting ears.
- Before installing the service subrack, it is advised to install cable managers or sliding rails in the cabinet or rack for supporting the service subrack.

### 6.1 Installing the Service Subrack in an ETSI Cabinet

Remove IEC mounting ears

#### Install ETSI mounting ears 0

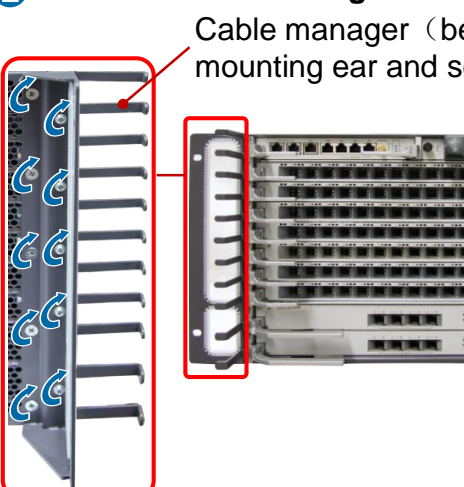

Cable manager (between mounting ear and service subrack)

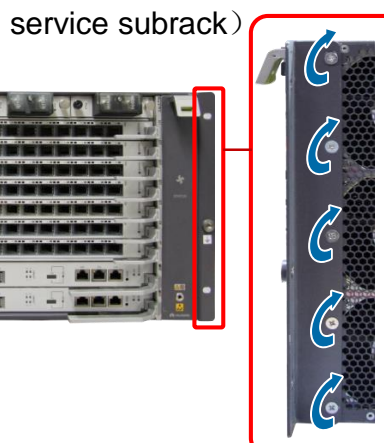

B Locate the installation positions of the cable manager and service subrack on the mounting bars, and install captive nuts at these positions.

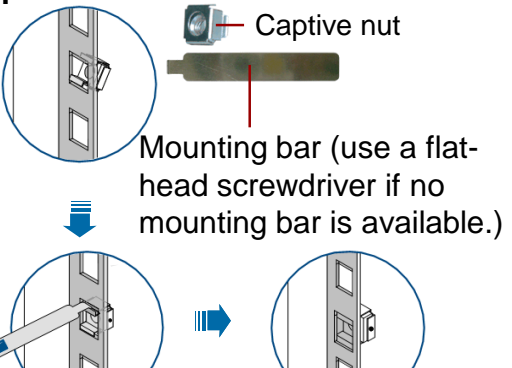

4 Install the lower cable manager

Lower cable manager

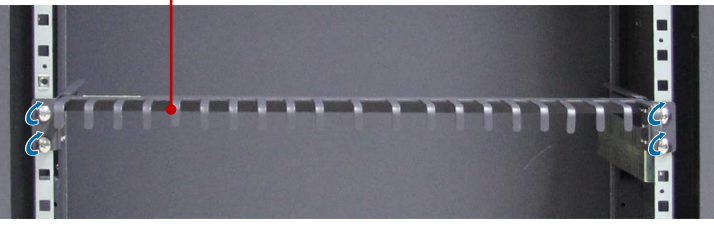

Install the service subrack and upper cable manager

Upper cable manager

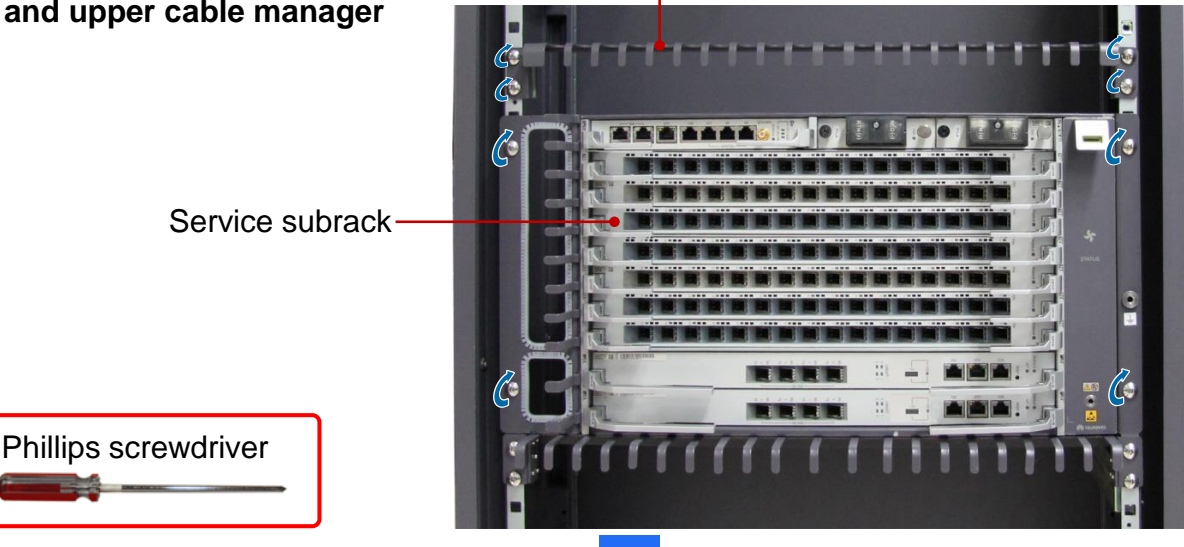

### 6.2 Installing the Service Subrack in an IEC Cabinet

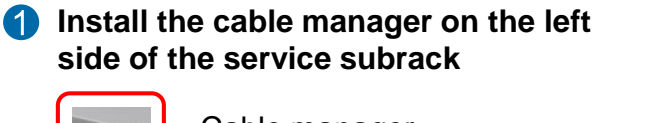

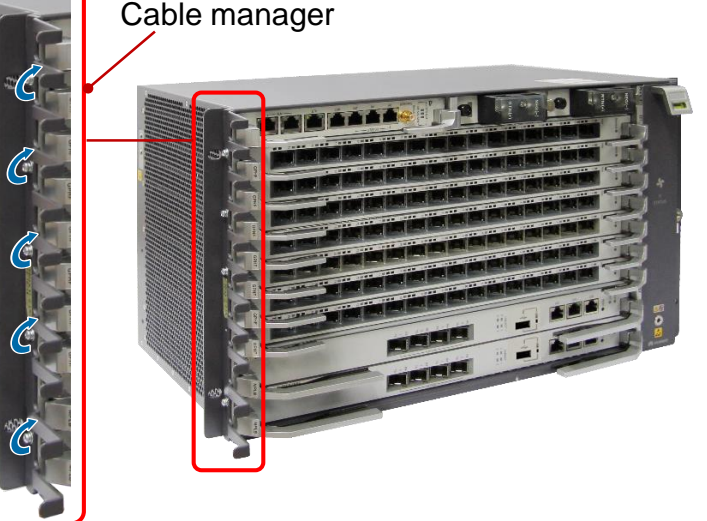

2 Locate the installation positions of the cable manager and service subrack on the mounting bars, and install captive nuts at these positions.

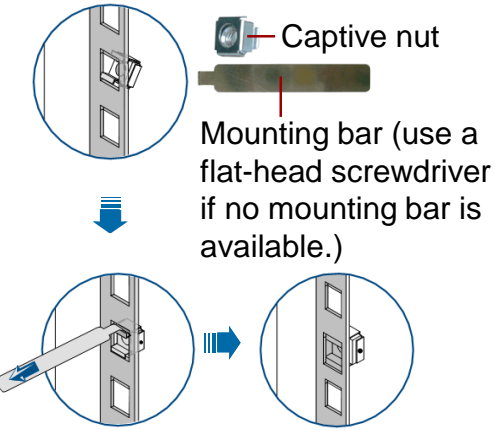

**(3)** Install the lower cable manager

Lower cable manager

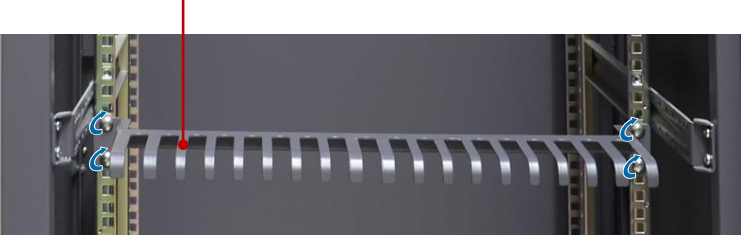

Install the service subrack and upper cable manager

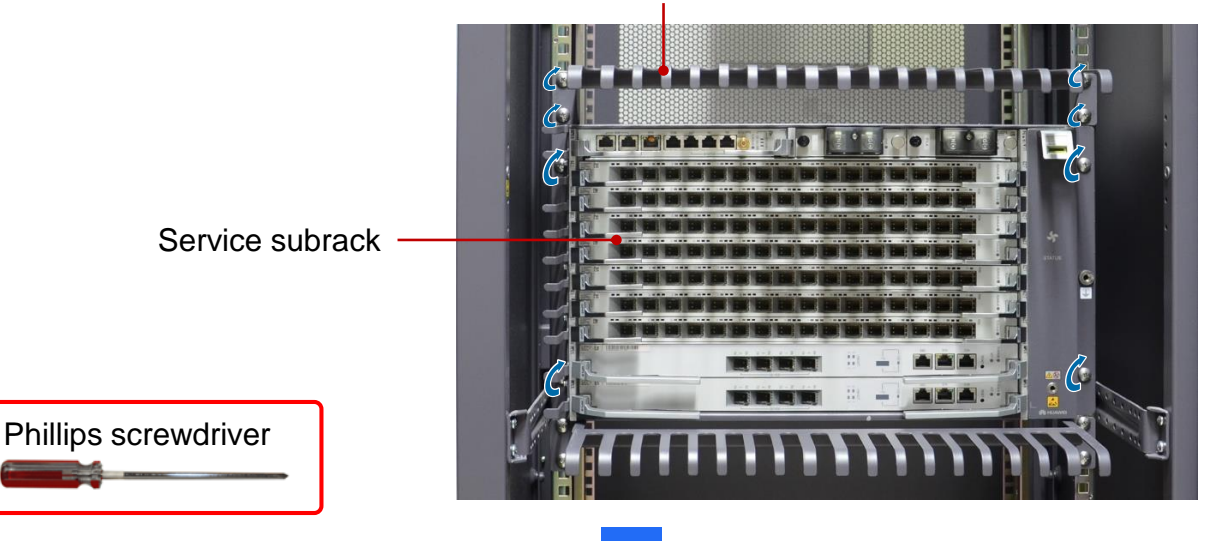

8

Upper cable manager

## 🧏 7 Routing Cables

#### 

This document describes cable routing using the N63E-22 cabinet as an example. This cable routing also applies for the IEC cabinets (19-inch) or racks.

### 7.1 Cabinet with Routed Cables (DC)

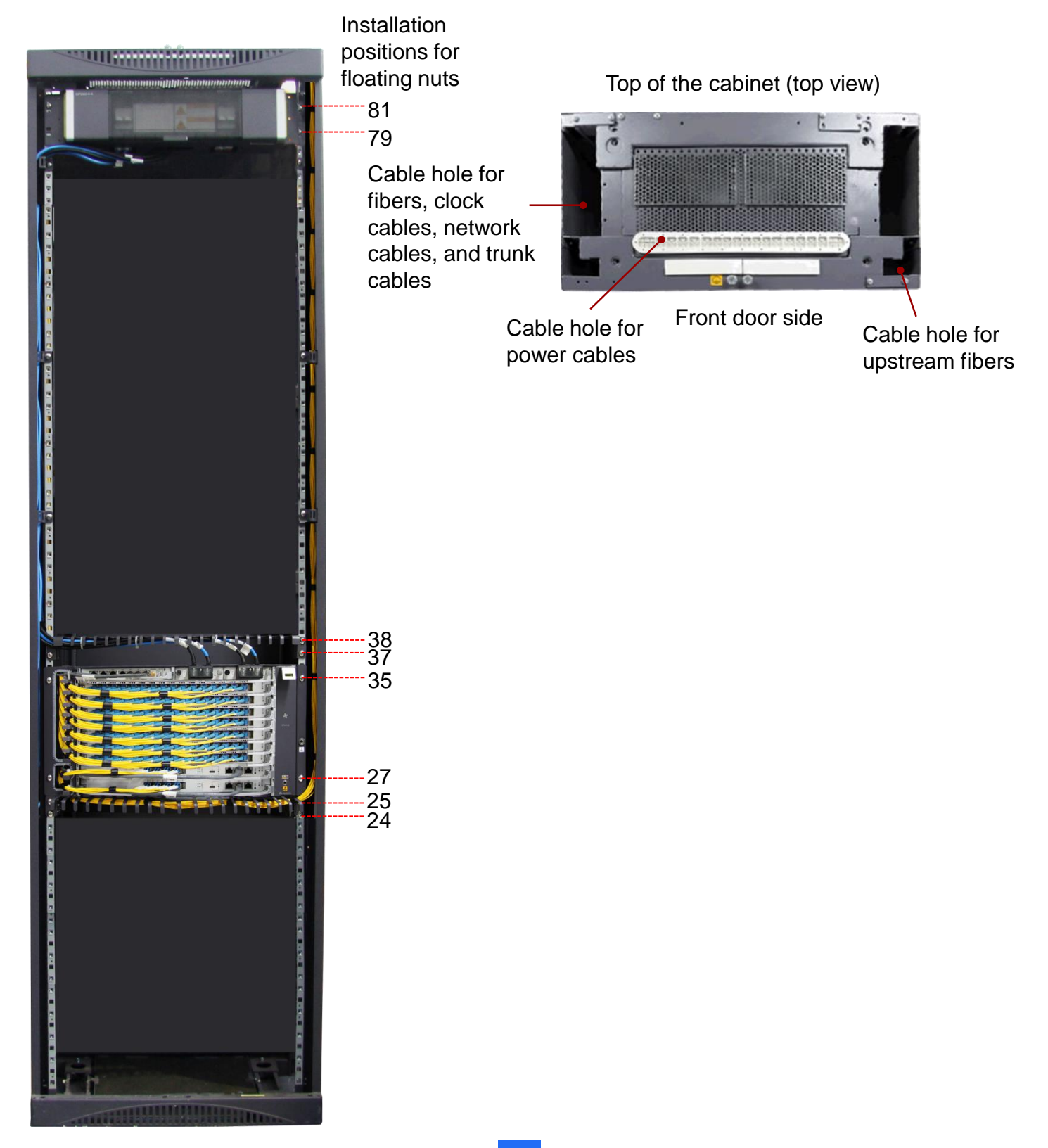

## 7 Routing Cables

This section uses cable routing in the N66E-22 cabinet as an example.

### 7.2 Cabinet with Routed Cables (AC)

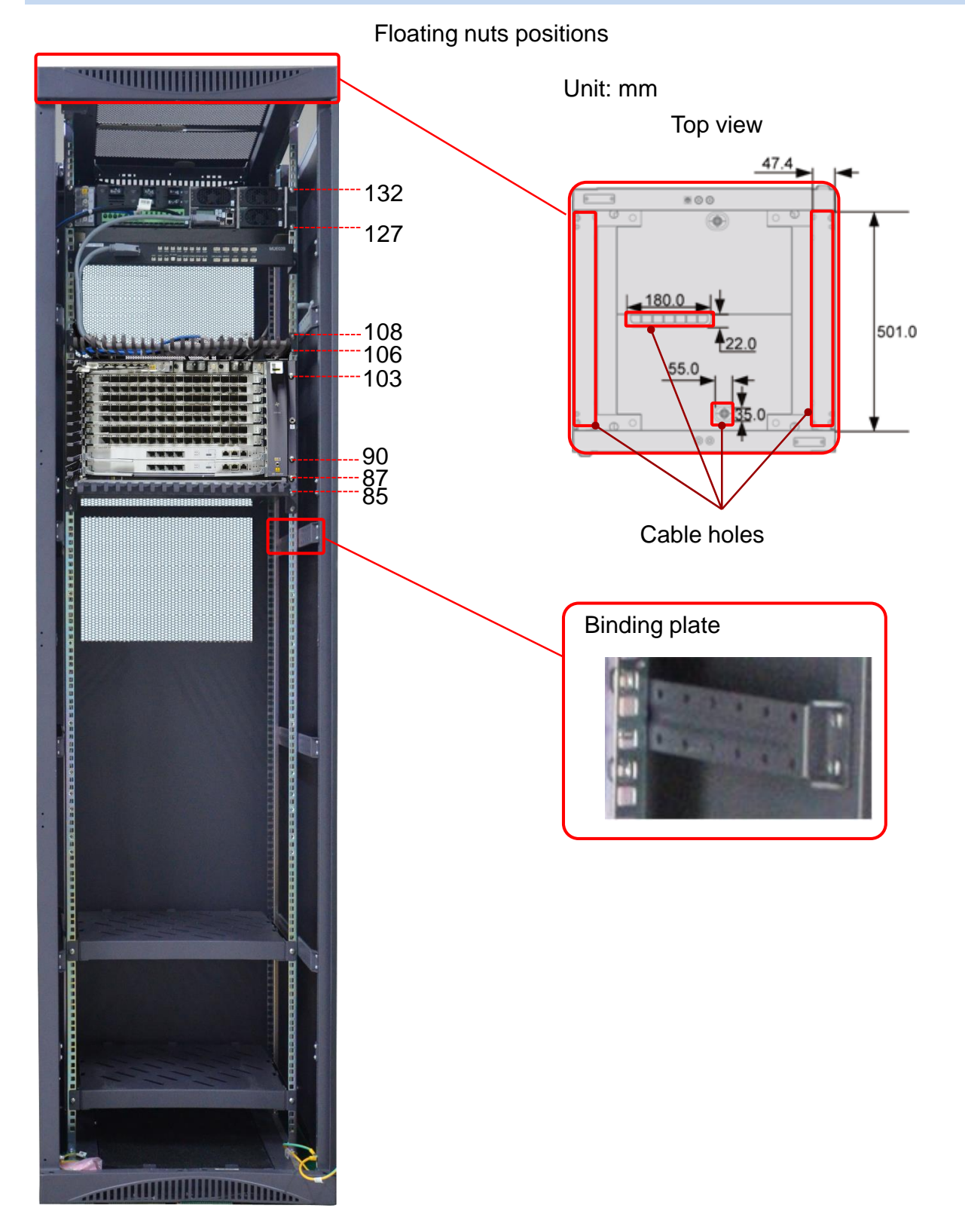

### 7.3 Routing the PGND Cable and the Power Cables

#### \Lambda DANGER

- Shut off the DC input, and attach labels on the switches that will be set during the cabling work.
- Insulate the DC terminals and all unnecessary bare parts.
- Connect the PGND cable properly to ensure that the service subrack is protected from the lightning and other interferences.
- Before routing the power cable, turn off the output switch of the DC power system.

#### **()** Connect the PGND cable

#### 

If the subrack is installed in a Huawei cabinet, it does not need to be separately grounded because the Huawei cabinet has been ground through mounting ears. However, it needs to be separately grounded if being installed in a third-party cabinet or rack that cannot be grounded through mounting ears. The ground point can be either of the following points.

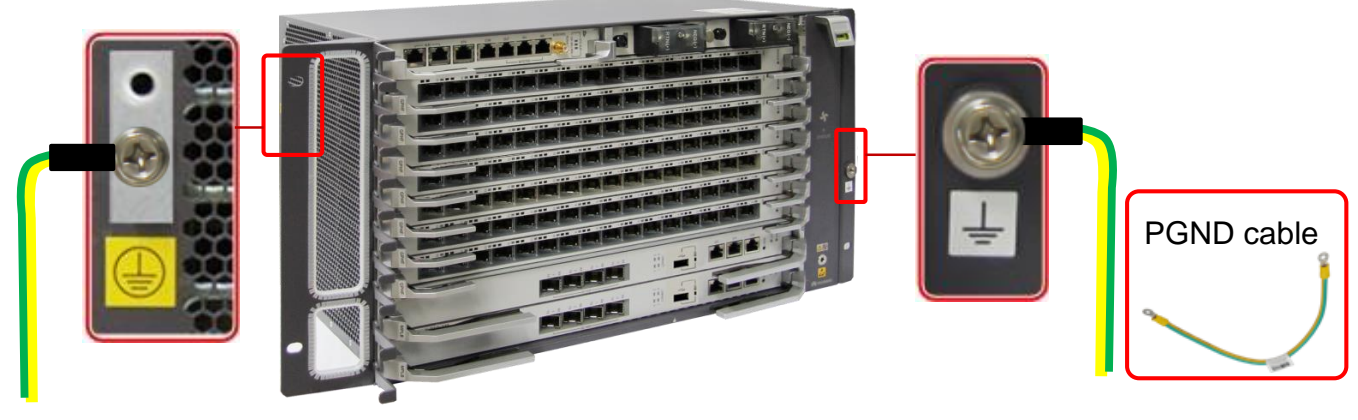

#### **2** Connect the power cables

To the DC PDU / AC ETP4890 LOAD3&LOAD4 ports

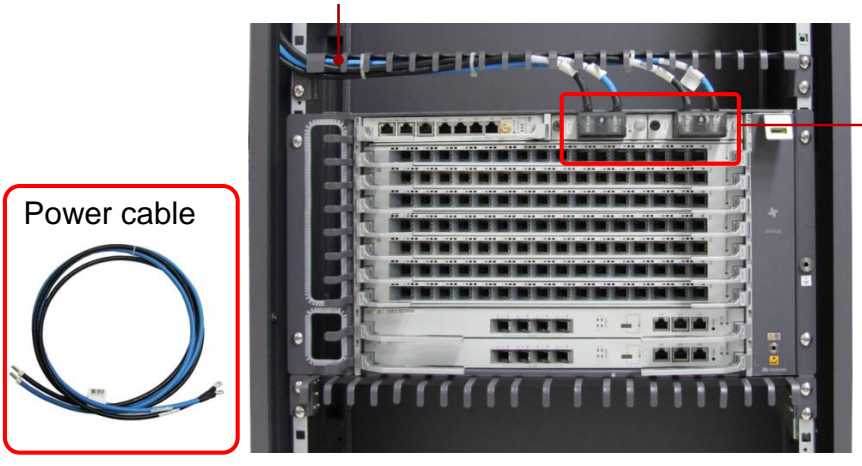

- The two power inputs need to be controlled by independent circuit breakers when being connected to the DC PDU.
- The PDU requires two -48 V/-60 V power inputs and the rated current of one break circuit is at least 40 A.

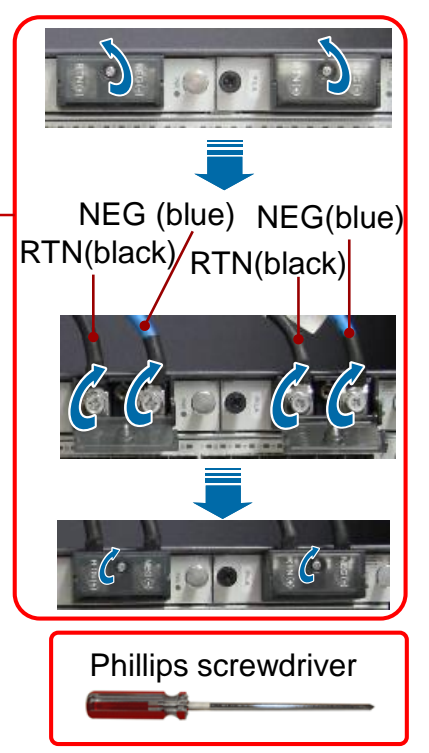

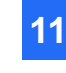

### 7.4 Routing Clock Cables

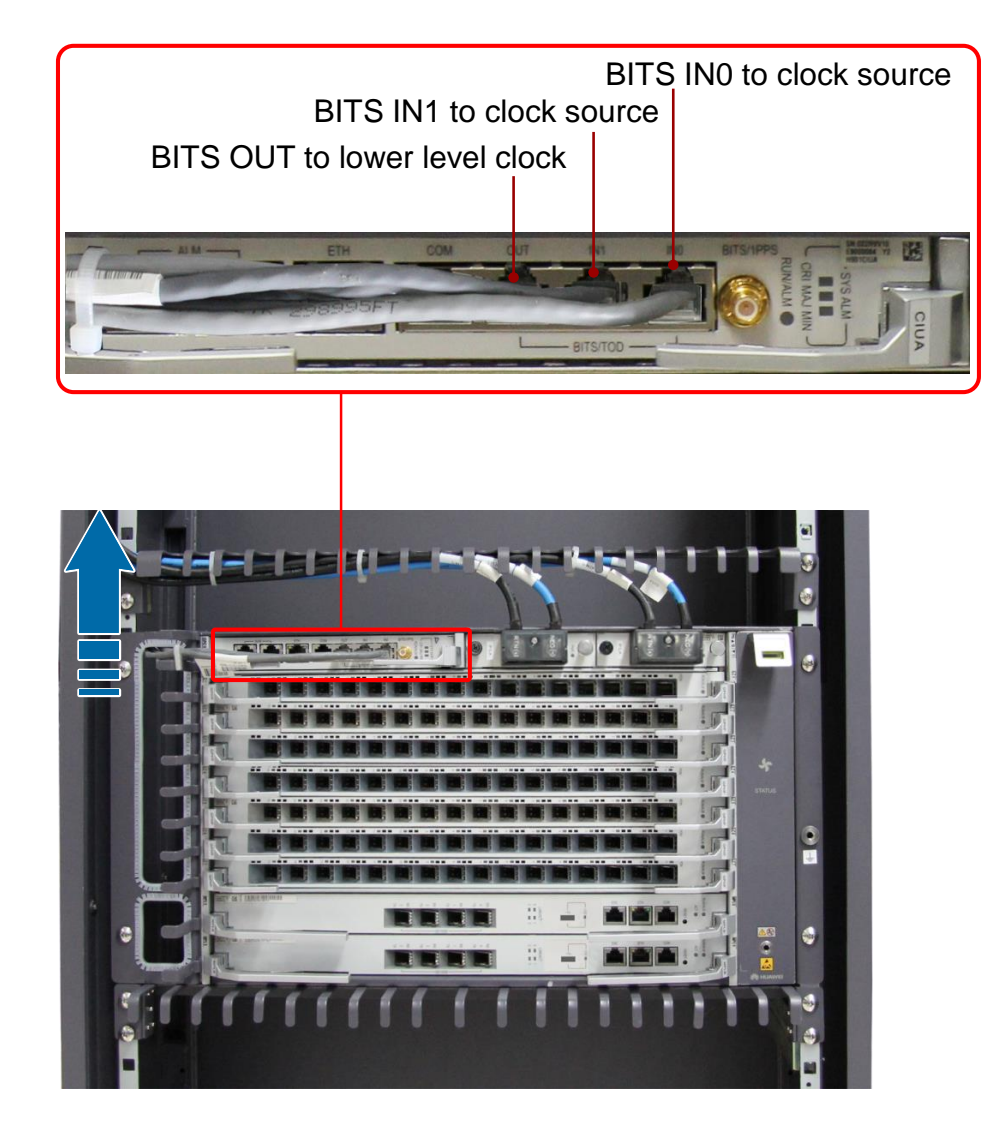

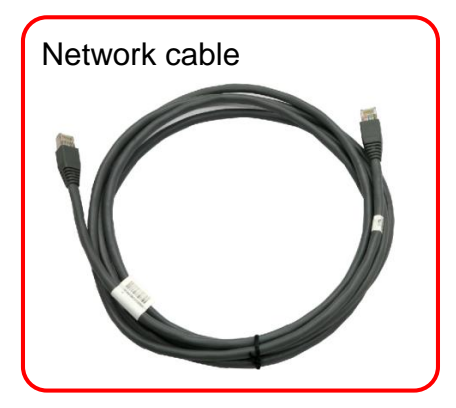

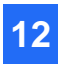

### 7.5 Routing Network Cables

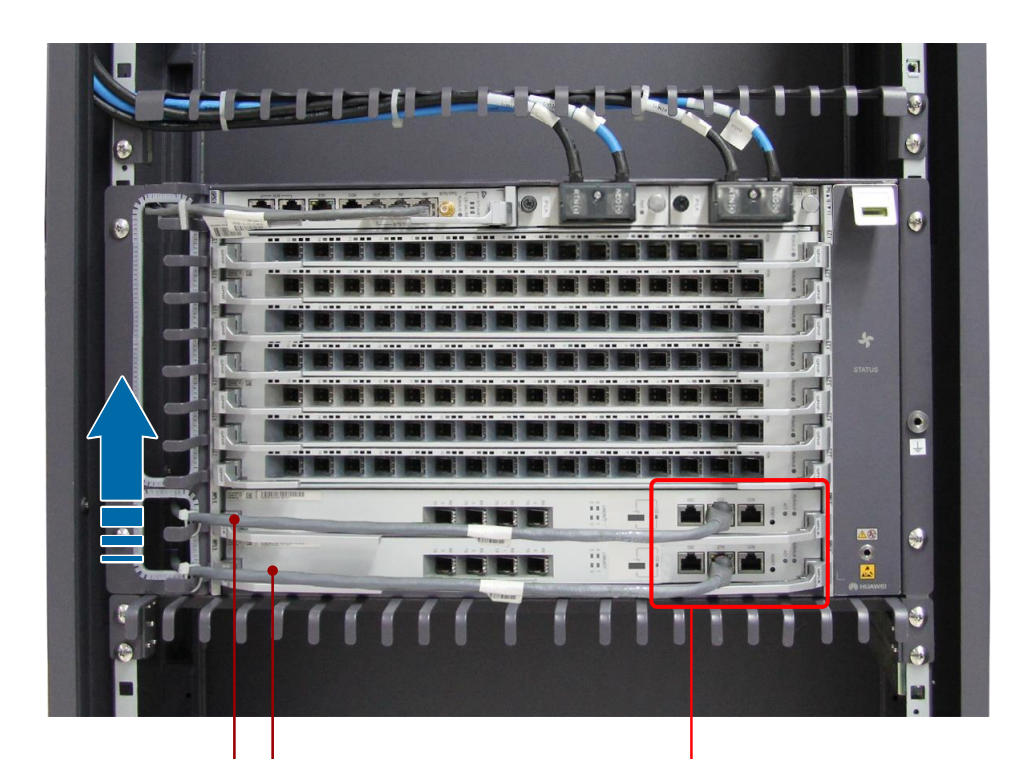

TO the maintenance terminal or transmission unit

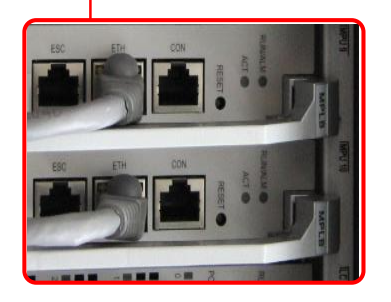

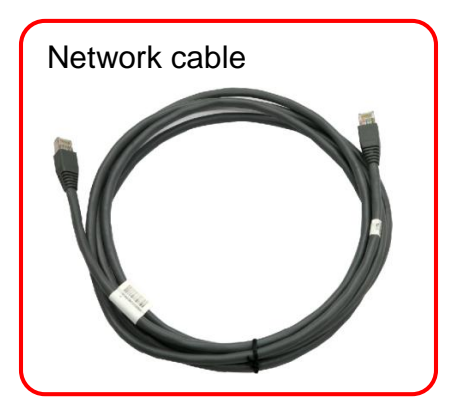

### 7.6 Routing Trunk Cables

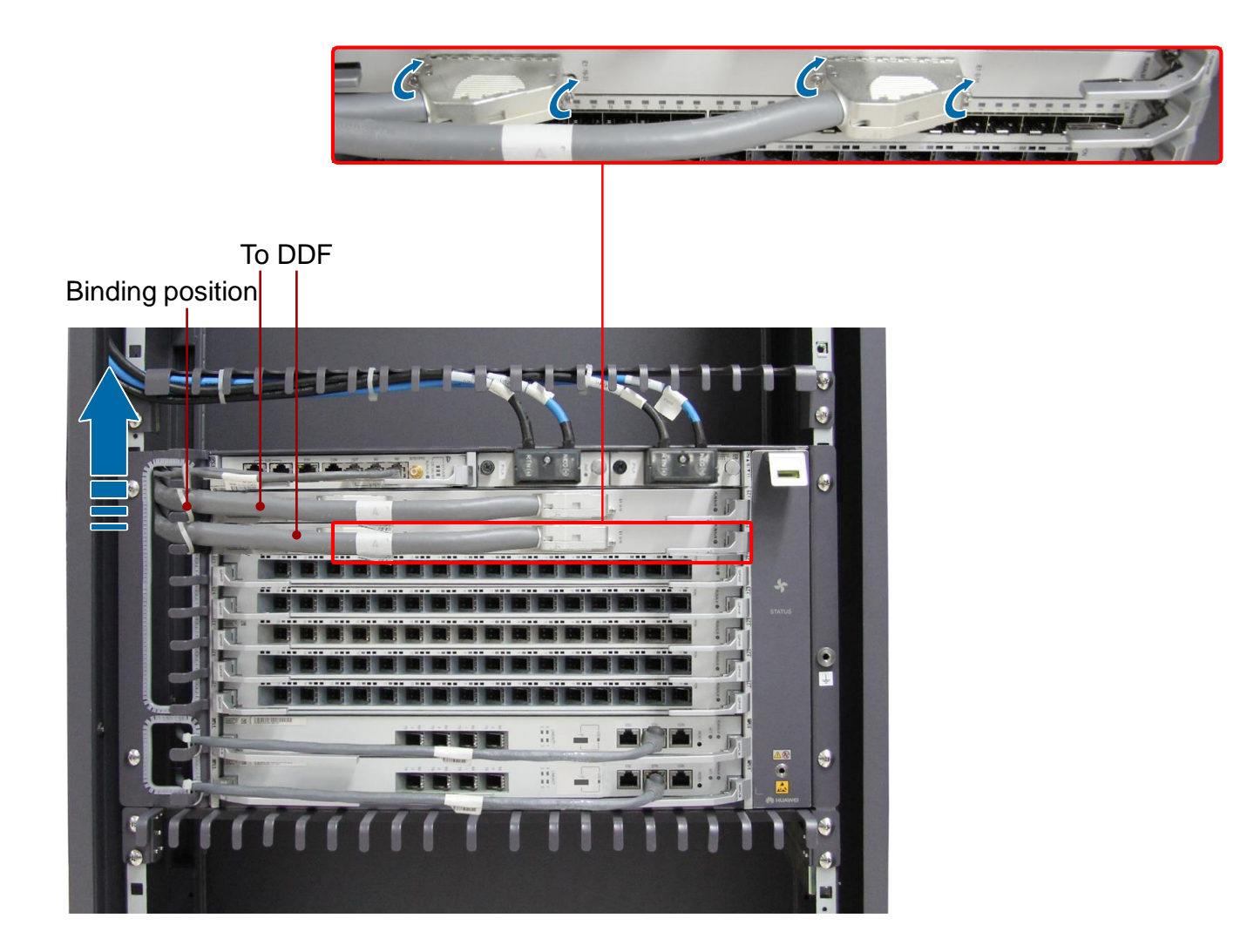

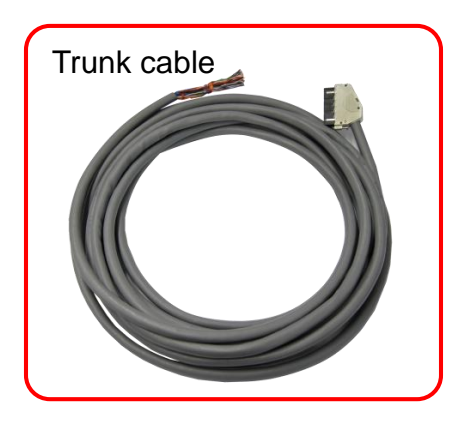

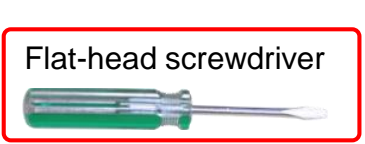

### 7.7 Routing Optical Fibers (P2P Board)

#### \Lambda DANGER

- When handling optical fibers, do not stand close to or look into the optical fiber outlet directly with naked eyes.
- Lead the optical fiber through a corrugated pipe. The mouth of the corrugated pipe must be wrapped with the adhesive tape. In the cabinet, the corrugated pipe should not be longer than 100 mm. In addition, the corrugated pipe is bound at the cabling aperture.
- The bending radius of the optical fiber routed on the 48-port P2P board is greater than or equal to 5 mm.
- The 48-port P2P board has 24 optical transceivers. 12 optical fibers for six optical transceivers are bundled in a group. When bundling the optical fiber, lean the optical fiber towards the right side of the board. Do not pile up the optical fibers on the board. This avoids oppression among optical fibers. Use four fiber binding straps at even distance to bundle the optical fibers of each board.

15

To ODF

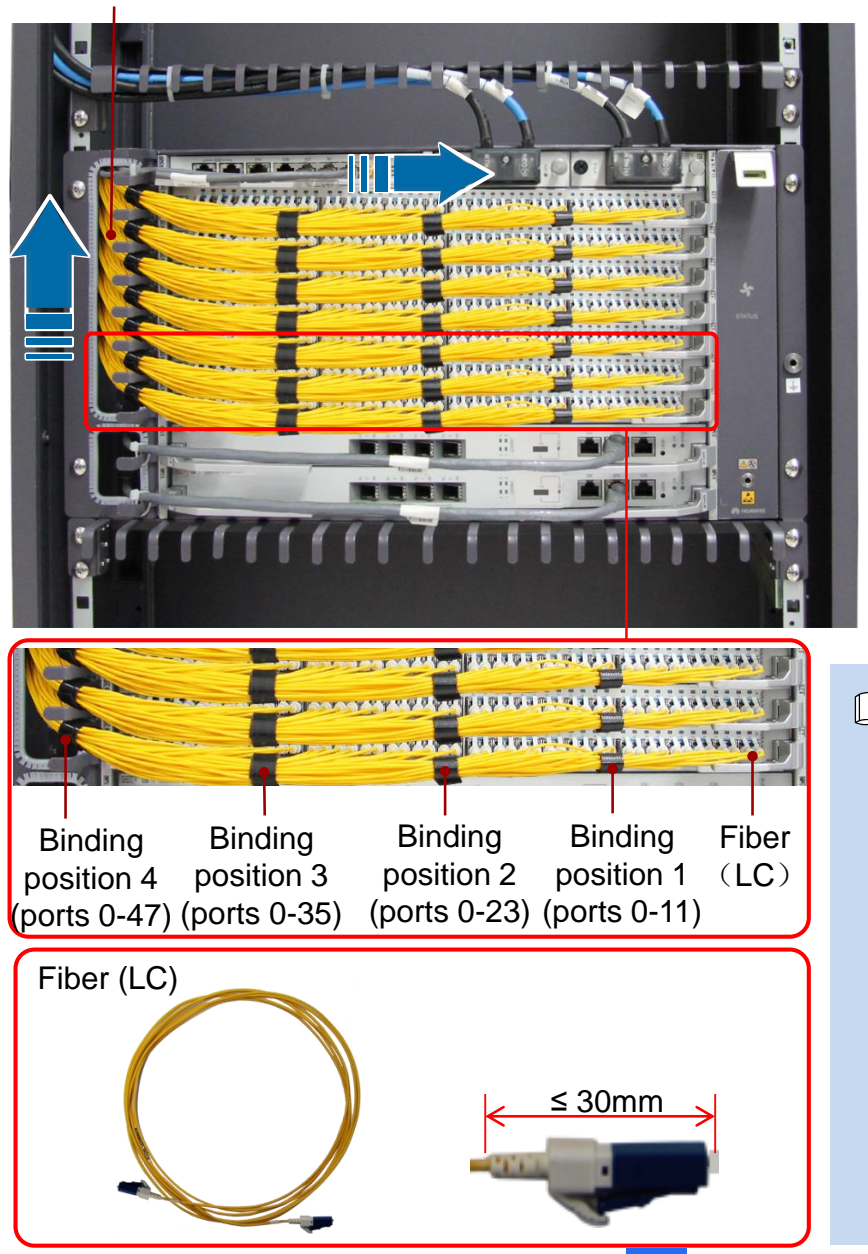

- When optical modules are preinstalled to boards before delivery, ensure that optical modules are properly installed before connecting fibers to boards.
- To facilitate the subsequent maintenance, bundle the newly routed optical fiber with the originally routed optical fiber firmly. Ensure that the height of the bundled optical fibers is lower than 55 mm.

### 7.8 Routing Optical Fibers (GPON Board)

### \Lambda DANGER

- When handling optical fibers, do not stand close to or look into the optical fiber outlet directly with naked eyes.
- Lead the optical fiber through a corrugated pipe. The mouth of the corrugated pipe must be wrapped with the adhesive tape. In the cabinet, the corrugated pipe should not be longer than 100 mm. In addition, the corrugated pipe is bound at the cabling aperture.
- The bending radius of the optical fiber should be more than 20 times the cable radius. In general, the bending radius of the optical fiber is more than or equal to 40 mm.

16

To ODF

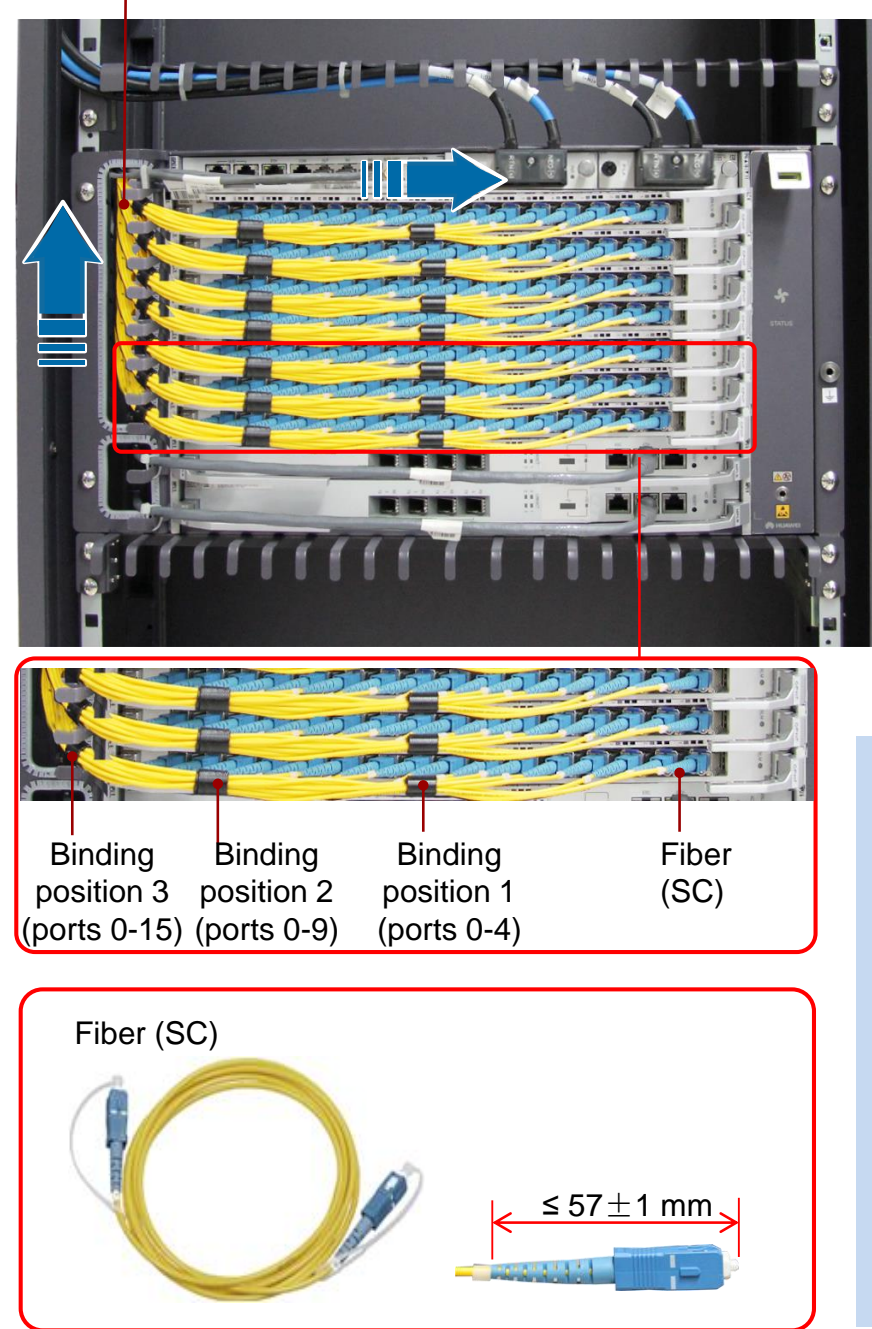

- When optical modules are preinstalled to boards before delivery, ensure that optical modules are properly installed before connecting fibers to boards.
- To facilitate the subsequent maintenance, bundle the newly routed optical fiber with the originally routed optical fiber firmly. Ensure that the height of the bundled optical fibers is lower than 55 mm.

### 7.9 Routing Optical Fibers (Upstream)

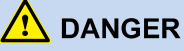

- When handling optical fibers, do not stand close to or look into the optical fiber outlet directly with naked eyes.
- Lead the optical fiber through a corrugated pipe. The mouth of the corrugated pipe must be wrapped with the adhesive tape. In the cabinet, the corrugated pipe should not be longer than 100 mm. In addition, the corrugated pipe is bound at the cabling aperture.
- The bending radius of the optical fiber should be more than 20 times the cable radius. In general, the bending radius of the optical fiber is more than or equal to 40 mm.

## Mode 1 Routing upstream and downstream optical fibers together

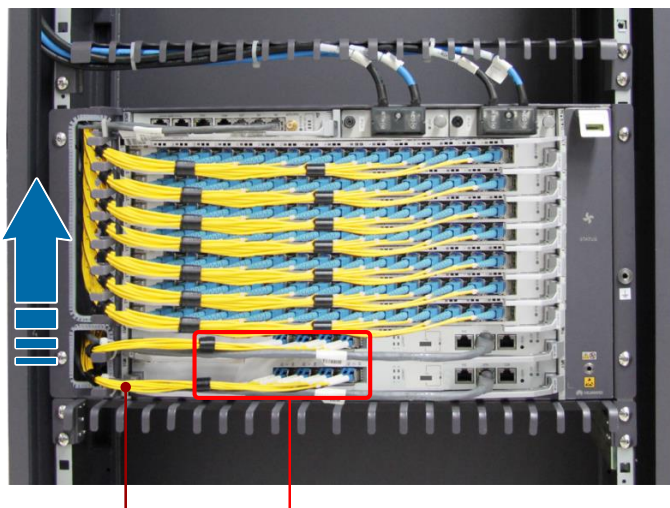

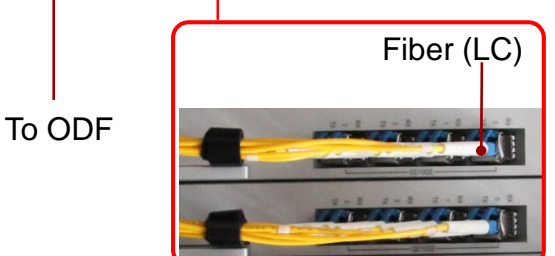

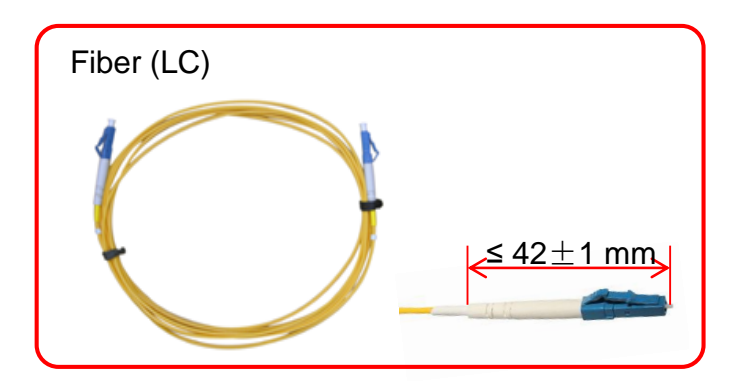

## Mode 2 Routing upstream and downstream optical fibers separately

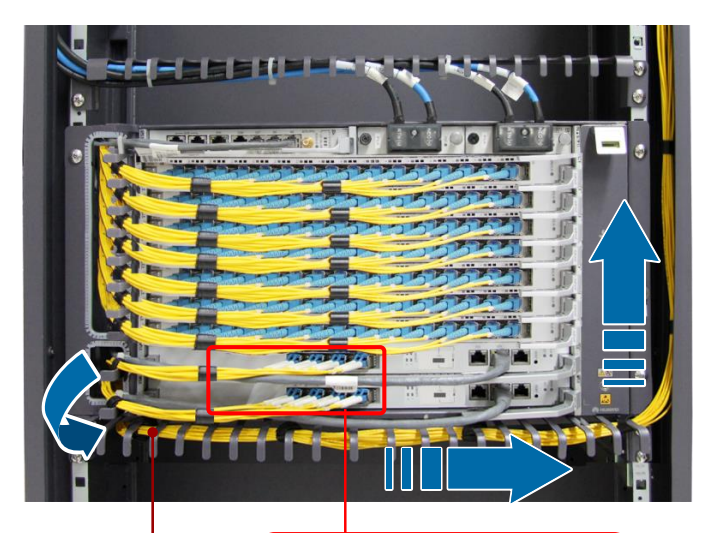

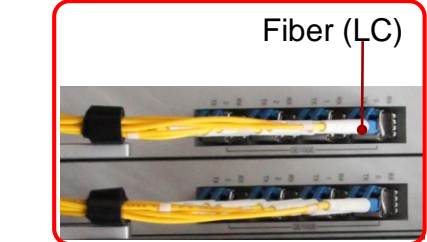

To ODF

# **8 Post-Installation Check**

| No. | Description                                                                                                    | Method  |
|-----|----------------------------------------------------------------------------------------------------|---------|
| 1   | Do not place any materials on the chassis.                                                                                                    | Observe |
| 2   | All vacant slots in a service subrack are filled in with filler panels.                                                                                                    | Observe |
| 3   | All the cables are bound with proper tightness. The space between<br>the cable ties is even, and the remaining parts of the cable ties are<br>cut off neatly. All cable ties face the same direction, keeping the<br>overall appearance nice. | Observe |
| 4   | The cross sectional area of the power cable and ground cable complies with the engineering design, and satisfy the requirements of equipment running.                                                                                         | Observe |
| 5   | The power cable and ground cable adopt a whole segment of copper core. The cable has no connection in the middle or scratch on the skin.                                                                                                    | Observe |
| 6   | The power cable and ground cable must be routed horizontally and vertically without crossover. Proper margins must be reserved at the turning.                                                                                                | Observe |
| 7   | The power cable and ground cable must be connected correctly and reliably.                                                                                                    | Observe |
| 8   | The identifiers on the power cable and ground cable must be correct, legible, and neat.                                                                                                    | Observe |
| 9   | The power cable, ground cable, and signal cables must be routed separately.                                                                                                    | Observe |
| 10  | Signal cables must be long enough, and must not be damaged or broken, without joint in the cable.                                                                                                    | Observe |
| 11  | The connectors of the signal cables must be neat and intact. The connectors must be connected correctly and firmly. The tips must be connected securely.                                                                                      | Observe |
| 12  | Labels at both ends of the signal cables must be marked correctly, clearly and neatly.                                                                                                    | Observe |
| 13  | If the fibers must be routed outside the cabinet, protection measures must be taken, such as using corrugated pipes or guide troughs.                                                                                                    | Observe |
| 14  | Place the optical fiber pairs in order and bind them carefully with optical binders. No sharp edge is allowed.                                                                                                    | Observe |

## 🥢 9 Powering On the System

#### 

Power on the device only when the input voltage is in the normal range.

- Use the multimeter to test the voltage between NEG(-) and RTN(+) on the DC PDU for the device powered by -48 V DC. The voltage should range from -38.4 V to -57.6 V.
- Use the multimeter to test the voltage between NEG(-) and RTN(+) on the DC PDU for the device powered by -60 V DC. The voltage should range from -48 V to -72 V.
- Use the multimeter to test the voltage between NEG(-) and RTN(+) on the AC PDU for the device powered by 200 V AC. The voltage should range from 200 V to 240 V.

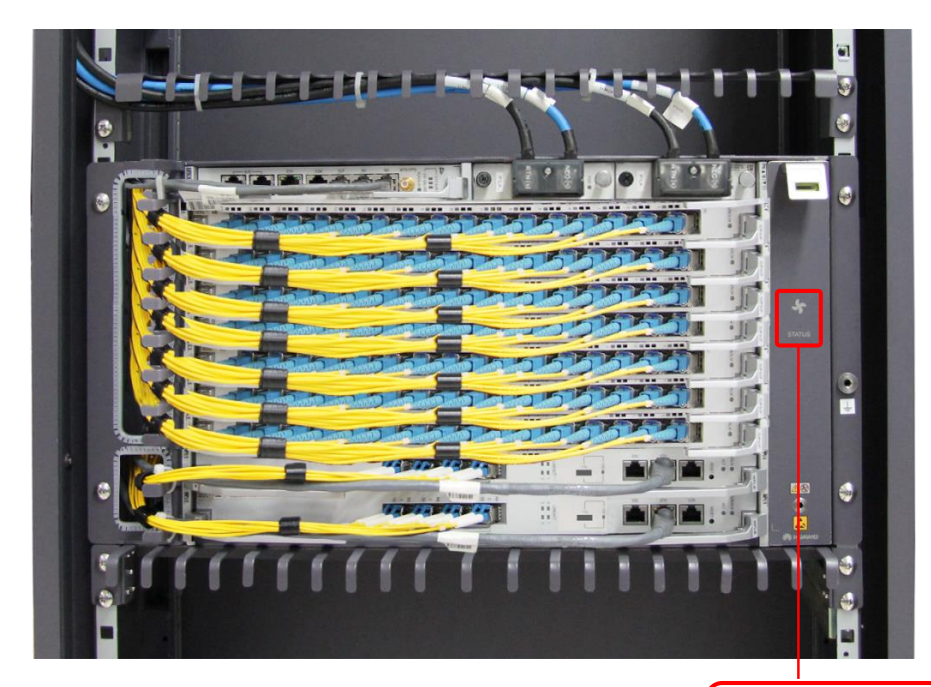

- Turn on the input power switches corresponding to the service subrack.
- **2** Check the status of fan tray.

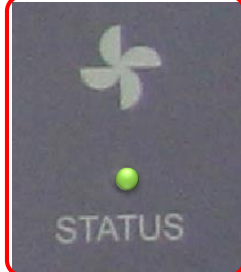

Normal status: Green (On for 1s and off for 1s repeatedly)